# «Комплекс оценки и прогнозирования антропогенных рисков организации»

# Руководство пользователя

Программный комплекс предназначен для оценки психофизиологического состояния персонала.

#### Оглавление

| Запуск программного комплекса                                            |
|--------------------------------------------------------------------------|
| Выбор пользователя                                                       |
| Выбор теста                                                              |
| Тест «Простая зрительно-моторная реакция»                                |
| Результаты теста «Простая зрительно-моторная реакция» 11                 |
| Табличные данные13                                                       |
| Вкладка «Эффективность и надежность»15                                   |
| Вкладка «Оценка функционального состояния ЦНСЦНС                         |
| по методике Зимкиной-Лоскутовой»16                                       |
| Вкладка «Матрица риска срыва психической работоспособности»              |
| Вкладка «Исходные данные»19                                              |
| Вкладка «Плотность распределения»20                                      |
| Тест «Опросник Кеттелла»                                                 |
| Результаты теста «Опросник Кеттелла» 24                                  |
| Вкладка «Результирующая таблица»27                                       |
| Вкладка 1 (Эффективность психической адаптации F1) 28                    |
| Вкладка 2 (Экстраверсия F2) 30                                           |
| Вкладка 3 (Высокий порог фрустрации F3, внутренняя независимость F4). 31 |
| Вкладка 4 (Сила Суперэго, психотип Афины с высоким интеллектом) 32       |

| Вкладка «Таблица по времени» | . 33 |
|------------------------------|------|
| ОВкладка «Таблица разности»  | . 34 |
| Вкладка «Профиль энергетика» | . 35 |

Запуск программного комплекса

нажмите два раза левой клавишей мыши на файле TT2.exe в папке программы или воспользуйтесь ярлыком «Тестирование» на рабочем столе.

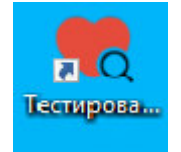

# Ярлык запуска блока «Тестирование»

После запуска программы откроется окно «Соединение с БД».

| 幔 Соединение с БД                          |    | ?    | $\times$ |
|--------------------------------------------|----|------|----------|
| База с персональными данными пользователей |    |      |          |
| Имя пользователя                           |    |      |          |
| Пароль                                     |    |      |          |
|                                            |    |      |          |
| База с результатами тестов                 |    |      |          |
| Имя пользователя                           |    |      |          |
| Пароль                                     |    |      |          |
|                                            |    |      |          |
|                                            |    |      |          |
| Соедини                                    | пь | Выйт | и        |

Окно «Соединение с БД»

В этом окне нужно ввести логин и пароль для соединения с базой данных с персональными данными пользователей и логин и пароль для соединения с базой данных с результатами тестов.

После ввода логина и пароля нажмите кнопку «Соединить».

В случае удачного соединения с обеими базами данных на экране появится окно «Тестирование».

# Выбор пользователя

| 🌏 Тестирование | _          |       | ×   |
|----------------|------------|-------|-----|
| Пользователь   |            | Выбра | ать |
|                | Продолжить | Выхо  | рд  |

Окно «Тестирование»

В окне «Тестирование» для продолжения работы выберите нужного пользователя, для этого нажмите кнопку «Выбрать».

После этого откроется окно «Выбор пользователя».

| 6  | Выбор пользова    | теля |          |          | ? ×       | < |
|----|-------------------|------|----------|----------|-----------|---|
| Сп | исок пользователе | й    |          |          |           |   |
|    | Фамилия           | Имя  | Отчество | Компания | Должность |   |
| 1  | Иванов            | Иван | Иванович | Отдел    | Инженер   |   |
|    |                   |      |          |          |           |   |
|    |                   |      |          |          |           |   |
|    |                   |      |          |          |           |   |
|    |                   |      |          |          |           |   |
|    |                   |      |          |          |           |   |
|    |                   |      |          |          |           |   |
| <  |                   |      |          |          | 1         | > |
|    |                   |      |          | ОК       | Отмена    |   |

#### Окно «Выбор пользователя»

В окне «Выбор пользователя» левой кнопкой мыши нажмите на строке с данными о пользователе, которого нужно выбрать.

Затем нажмите кнопку «ОК».

После этого снова откроется окно «Тестирование», в котором поле «Пользователь» заполнено ФИО выбранного пользователя.

| 🌏 Тестирование       | _          |      | $\times$ |
|----------------------|------------|------|----------|
| Пользователь         |            |      |          |
| Иванов Иван Иванович |            | Выбр | ать      |
|                      | Продолжить | Вых  | юд       |

Окно «Тестирование»

В окне «Тестирование» с заполненным полем «Пользователь» нажмите кнопку «Продолжить».

| 🍖 Тестирование       | _          |      | ×   |
|----------------------|------------|------|-----|
| Пользователь         |            |      |     |
| Иванов Иван Иванович |            | Выбр | ать |
|                      | Продолжить | Вых  | юд  |

Окно «Тестирование»

После этого откроется окно «Тесты».

| 🍖 Тесты                                       |     | _      |      | × |
|-----------------------------------------------|-----|--------|------|---|
| Иванов Иван Ивано                             | вич |        |      |   |
| Список тестов                                 | Π   | ройти  | тест |   |
| Простая зрительно-моторная реакция            | Pe  | езуль: | таты |   |
| 🔘 Опросник Кеттелла                           |     |        |      |   |
| Показывать результаты после прохождения теста |     | Выхо   | од   |   |

Окно «Тесты»

В окне «Тесты» в списке тестов выберите нужный тест, нажав левой клавишей мыши на его название. Если после прохождения теста, Вы хотите сразу увидеть результаты, поставьте галочку перед полем «Показывать результаты».

#### Тест «Простая зрительно-моторная реакция»

Психическая работоспособность и функциональные возможности центральной нервной системы человека представляют собой сложную иерархически организованную функциональную систему, лежащую в основе самых сложных форм сознательной психической и целенаправленной профессиональной деятельности человека.

Функциональное состояние ЦНС - понятие интегральное. В нем находят отражение качество процессов регулирования, определяющих в конечном счете эффективность деятельности человека, а также такие факторы, определяющие внутренние свойства системы, как генетические и индивидуальные особенности, уровень и направленность мотивации, эмоциональный фон, состояние вегетативной нервной системы и т.д.

Ha нижнем этаже этой функциональной системы психической работоспособности самый элементарный осознанный находится поведенческий это функционирование аппарата простой акт сенсомоторной зрительной реакции человека, на базе которого строятся более сложные поведенческие акты.

Для прохождения теста «Простая зрительно-моторная реакция» после выбора этого теста в списке тестов в окне «Тесты» нажмите на кнопку «Пройти тест».

| 🧒 Тесты                                       | _     |        | × |
|-----------------------------------------------|-------|--------|---|
| Иванов Иван Ивано                             | вич   |        |   |
| Список тестов                                 | Пройт | и тест |   |
| Простая зрительно-моторная реакция            | Резул | ьтаты  |   |
| Опросник Кеттелла                             |       |        |   |
| Показывать результаты после прохождения теста | Вы    | ход    |   |

Окно «Тесты»

После нажатия на кнопку «Пройти тест» перед началом теста откроется информационное окно.

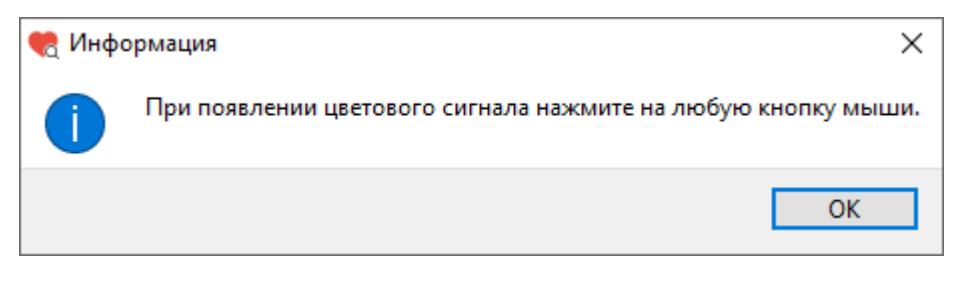

Информационное окно

После прочтения задания (при появлении цветового сигнала нажмите на любую кнопку мыши) нажмите кнопку «ОК».

На экране с интервалом в 2-4 секунды будет появляться цветовой сигнал.

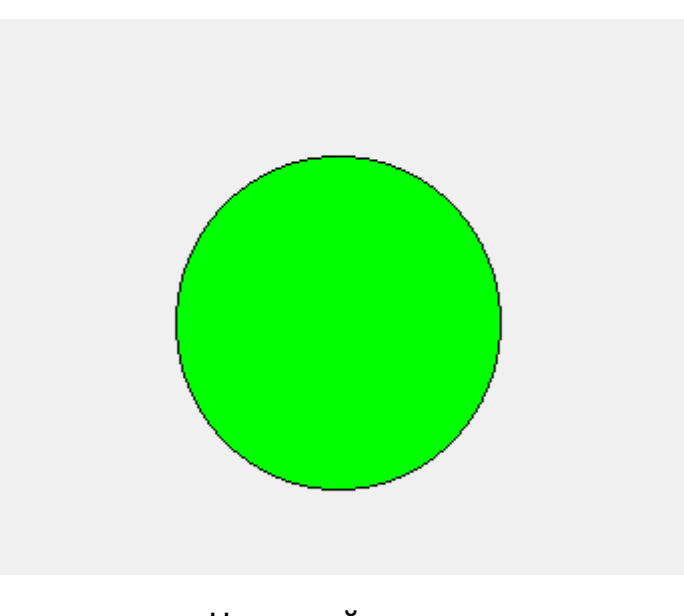

Цветовой сигнал

Цветовой сигнал будет появляться 75 раз. Ориентировочное время прохождения теста 4 минуты. Внизу окна расположена полоса, показывающая какая часть теста уже выполнена.

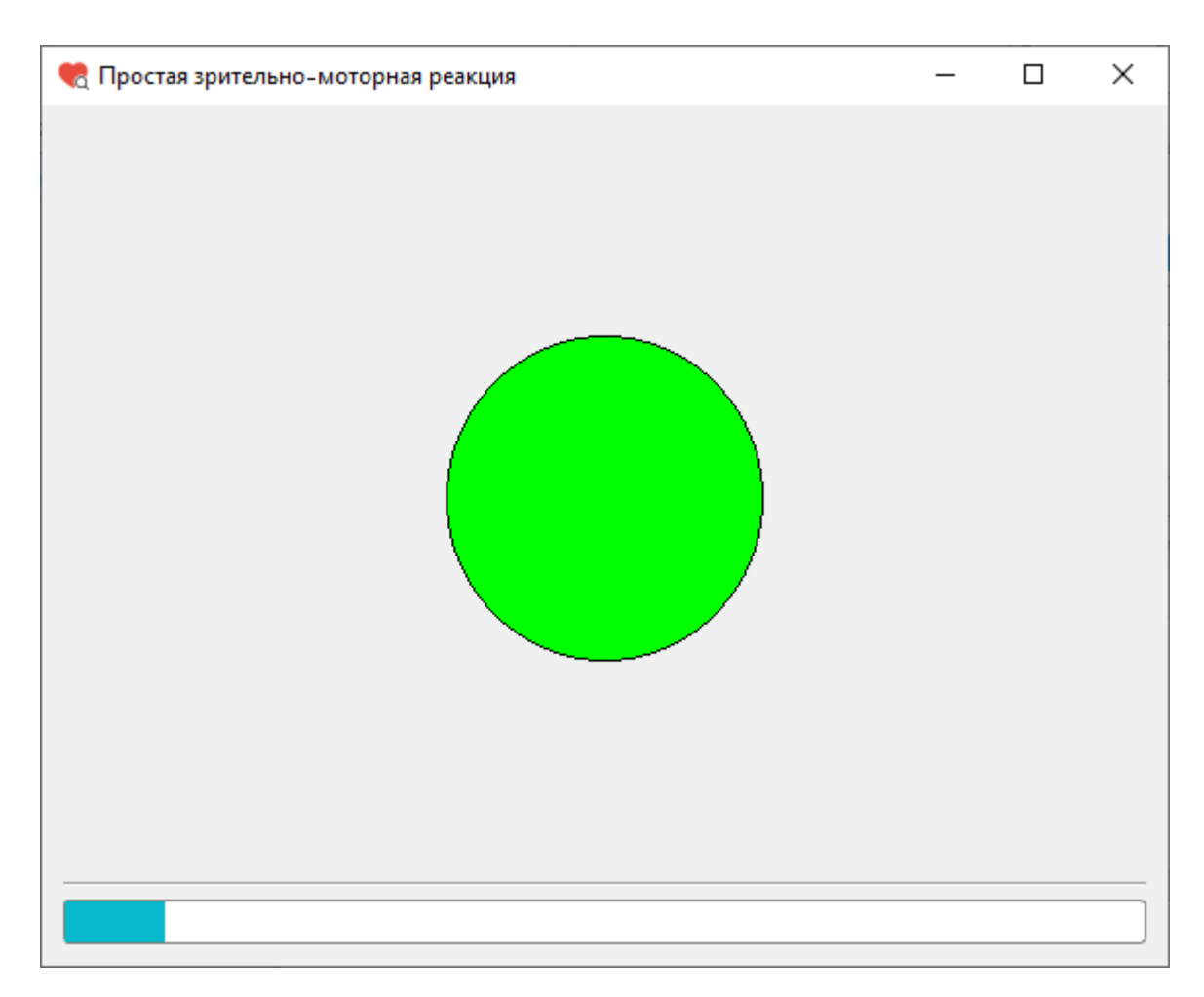

Окно прохождения теста «Простая зрительно-моторная реакция»

После завершения теста появится информационное окно. Для выхода из окна «Простая зрительно-моторная реакция» нажмите кнопку «ОК».

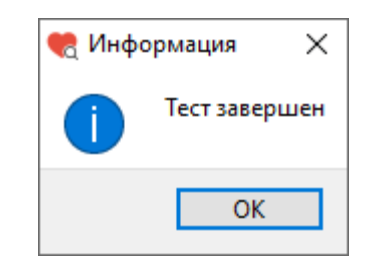

# Информационное окно после завершения теста

После нажатия кнопки «ОК» снова откроется окно «Тесты».

Если при прохождении теста количество реакций опережения и (или) запаздывания превышает 15 штук (20%), то результаты теста не будут записаны в базу данных, а на экране появится окно с предупреждением.

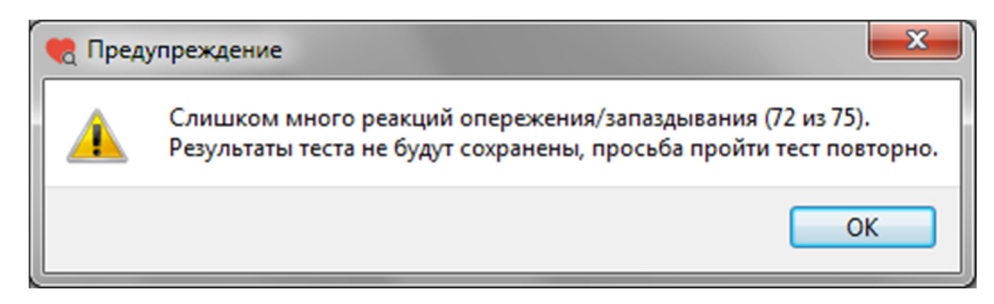

Окно «Предупреждение»

После нажатия кнопки «ОК» снова откроется окно «Тесты».

Для просмотра результатов теста в окне «Тесты» слева из списка тестов выберите тест «Простая зрительно-моторная реакция» (или убедитесь, что он уже выбран), затем нажмите кнопку «Результаты».

| 🍖 Тесты                                       | _     |        | × |
|-----------------------------------------------|-------|--------|---|
| Иванов Иван Ивано                             | вич   |        |   |
| Список тестов                                 | Пройт | и тест |   |
| Простая зрительно-моторная реакция            | Резул | ьтаты  |   |
| 🔘 Опросник Кеттелла                           |       |        |   |
| Показывать результаты после прохождения теста | Вых   | юд     |   |

Окно «Тесты»

После нажатия на кнопку «Результаты» откроется окно «Результаты теста ПЗМР».

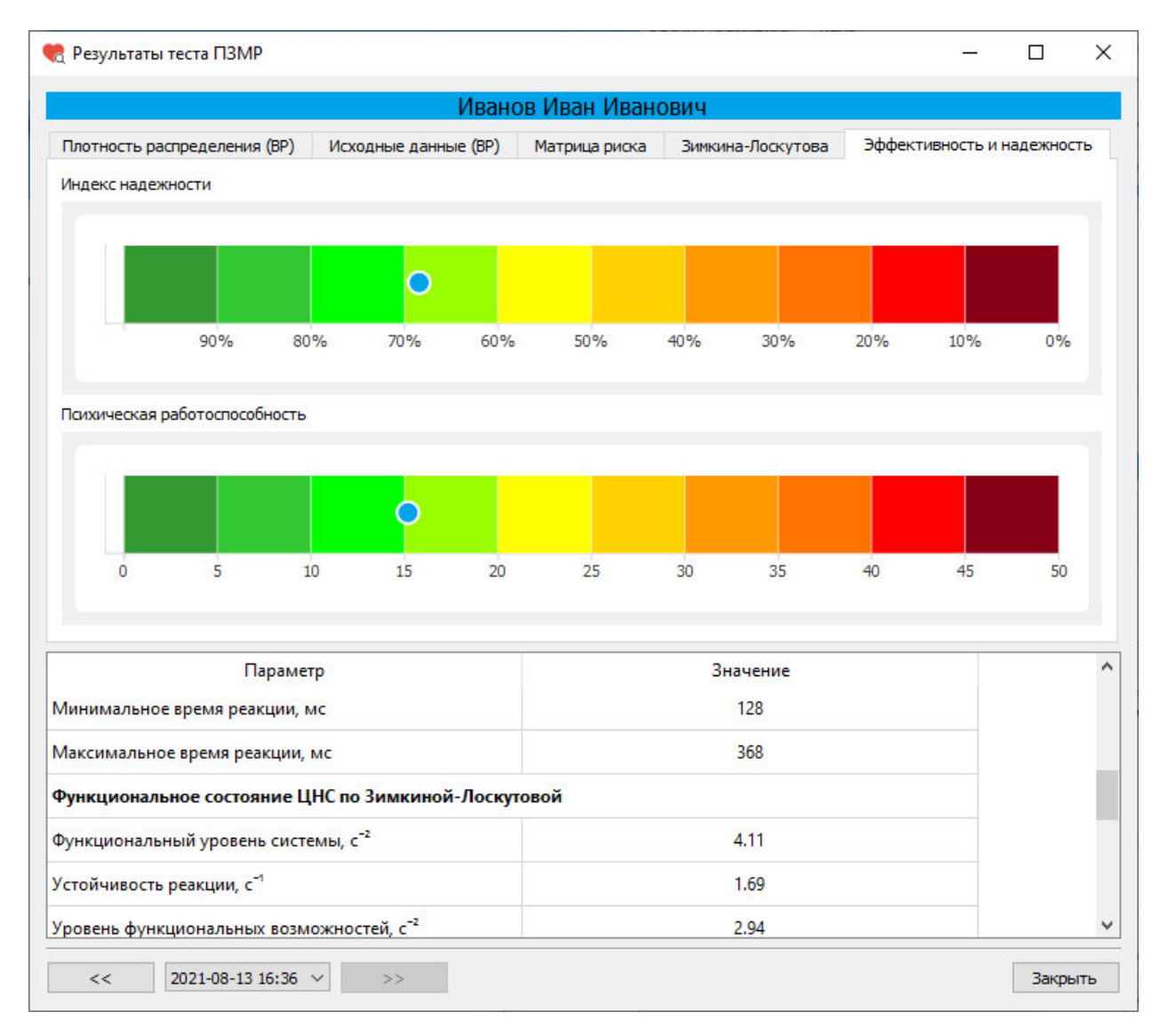

Окно «Результаты теста ПЗМР»

Окно «Результаты теста ПЗМР» имеет несколько вкладок:

- Плотность распределения (времени реакции)
- Исходные данные (время реакции на появление цветового сигнала)
- Матрица риска срыва психической работоспособности

- Оценка функционального состояния ЦНС по методике Зимкиной-Лоскутовой

- Эффективность и надежность

# Табличные данные

В нижней части окна «Результаты теста» расположена таблица со значениями показателей, характеризующих состояние тестируемого.

Показатели, характеризующие **уровень функциональной системы** (уровень адаптивной реакции):

- Среднее, мс
- Мода, мс
- Амплитуда моды, %

Показатели, характеризующие устойчивость функциональной системы (состояние гомеостатической реакции):

- Дисперсия, мс<sup>2</sup>
- Среднее квадратичное отклонение, мс
- Вариационный размах, мс

Показатели, характеризующие разброс времени реакции:

- Минимальное время реакции, мс
- Максимальное время реакции, мс

# Показатели оценки функционального состояния ЦНС по методике Зимкиной-Лоскутовой:

- Функциональный уровень системы, с<sup>-2</sup>
- Устойчивость реакции, с<sup>-1</sup>
- Уровень функциональных возможностей,  $c^{-2}$

#### Показатели эффективности и надежности ПЗМР:

- Индекс надежности, %
- Психическая работоспособность, у.е.

Группа риска:

Группа 5 Критический риск срыва работоспособности
Группа 4 Высокий риск срыва работоспособности
Группа 3 Средний риск срыва работоспособности
Группа 2 Низкий риск срыва работоспособности
Группа 1 Очень низкий риск срыва работоспособности

Показатели, характеризующие другие функциональные состояния ЦНС:

- Количество измерений времени реакции, шт.
- Число реакций опережения (фальстарт), шт.
- Число реакций запаздывания (микропараксизм), шт.

### Вкладка «Эффективность и надежность»

На вкладке «Эффективность и надежность» расположены цветовые шкалы «Индекс надежности» и «Психическая работоспособность».

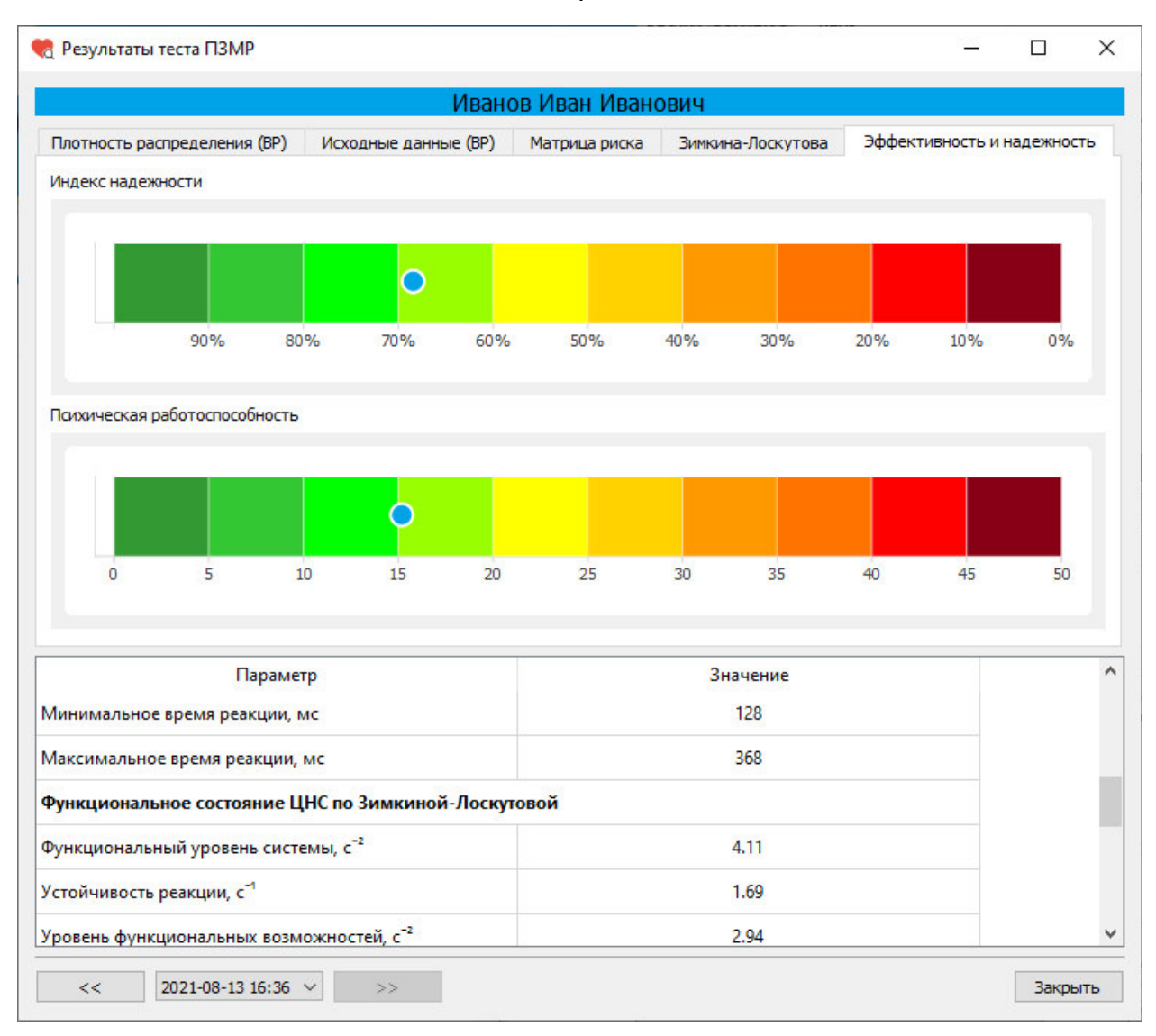

Окно «Результаты теста ПЗМР». Вкладка «Эффективность и надежность»

Индекс надежности может принимать значения от 0% (соответствует темнокрасному цвету на цветовой шкале) до 100% (соответствует темно-зеленому цвету на цветовой шкале). Чем выше значения индекса (зеленая зона), тем выше надежность деятельности.

Значения психической работоспособности варьируются от 0 (темно-зеленые значения) до 50 (темно-красные значения). Чем меньше значения (зеленая зона), тем выше работоспособность.

Вкладка «Оценка функционального состояния ЦНС по методике Зимкиной-Лоскутовой»

На вкладке «Оценка функционального состояния ЦНС по методике Зимкиной-Лоскутовой» расположены цветовые шкалы «Функциональный уровень системы», «Устойчивость реакции» и «Уровень функциональных возможностей».

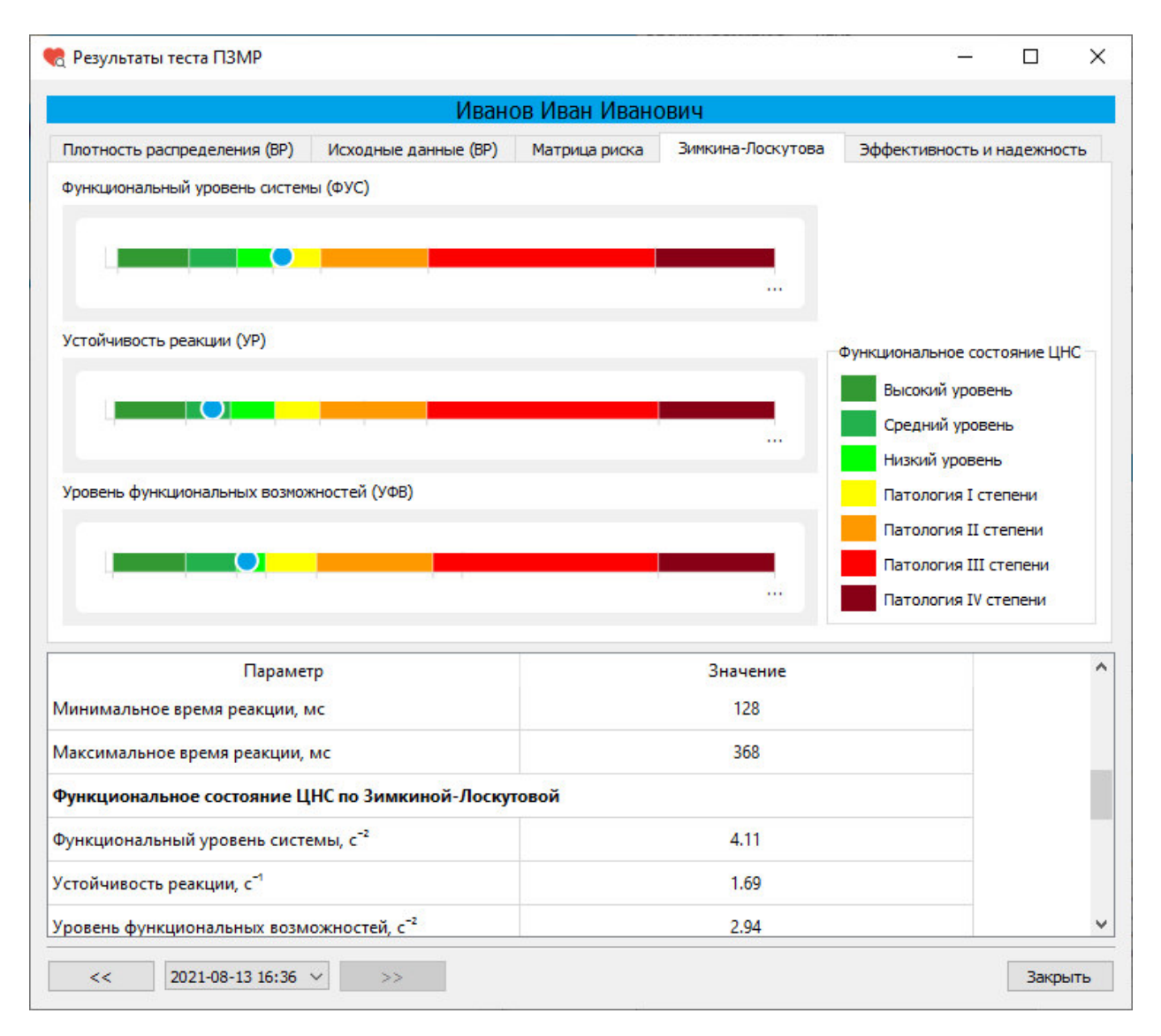

Окно «Результаты теста ПЗМР». Вкладка «Оценка функционального состояния ЦНС по методике Зимкиной-Лоскутовой»

В ходе оценки состояния ЦНС определяются следующие показатели:

- функциональный уровень системы (ФУС), его величина определяется абсолютными значениями времени реакции;

- устойчивость реакции (УР), величина этого показателя тем больше, чем меньше рассеивание времени реакции;

- уровень функциональных возможностей (УФВ), этот критерий является наиболее полным и позволяет судить о способности формировать адекватную заданию функциональную систему и достаточно длительно ее удерживать.

# Вкладка «Матрица риска срыва психической работоспособности»

На вкладке «Матрица риска срыва психической работоспособности» расположена матрица, заполненная пятью цветами, соответствующими пяти группам риска.

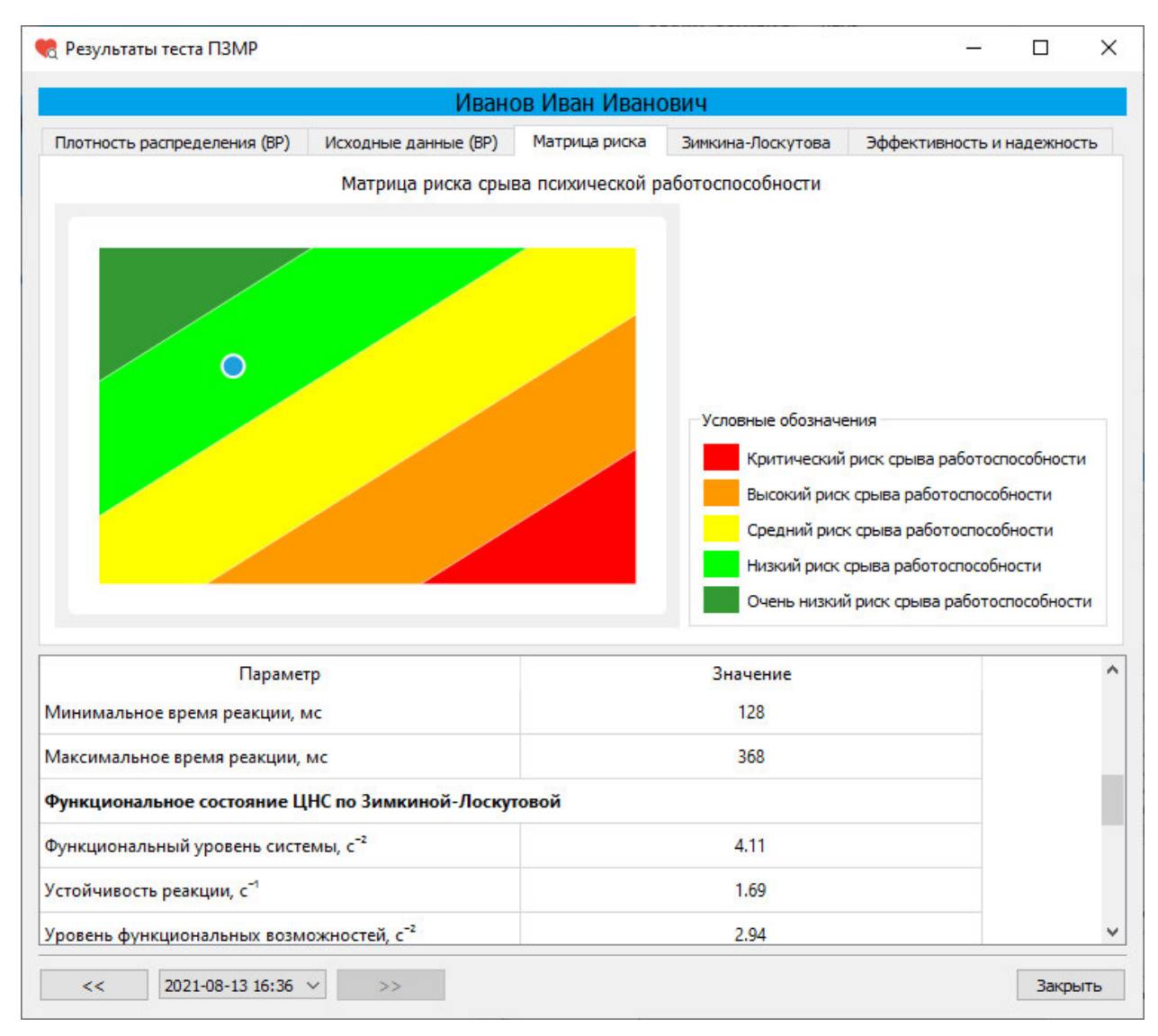

Окно «Результаты теста ПЗМР». Вкладка «Матрица риска»

По результатам тестирования определяется риск срыва психической работоспособности. Величина риска отображается на матрице (матрица строится по среднему времени реакции и разбросу времени реакции)

Критический риск срыва работоспособности отображается в красной зоне (большие значения величины среднего времени реакции и разброса времени реакции). Низкий риск срыва работоспособности отображается в зеленой зоне.

#### Вкладка «Исходные данные»

На вкладке «Исходные данные» отображается время реакции (мс) на каждое появление цветового сигнала.

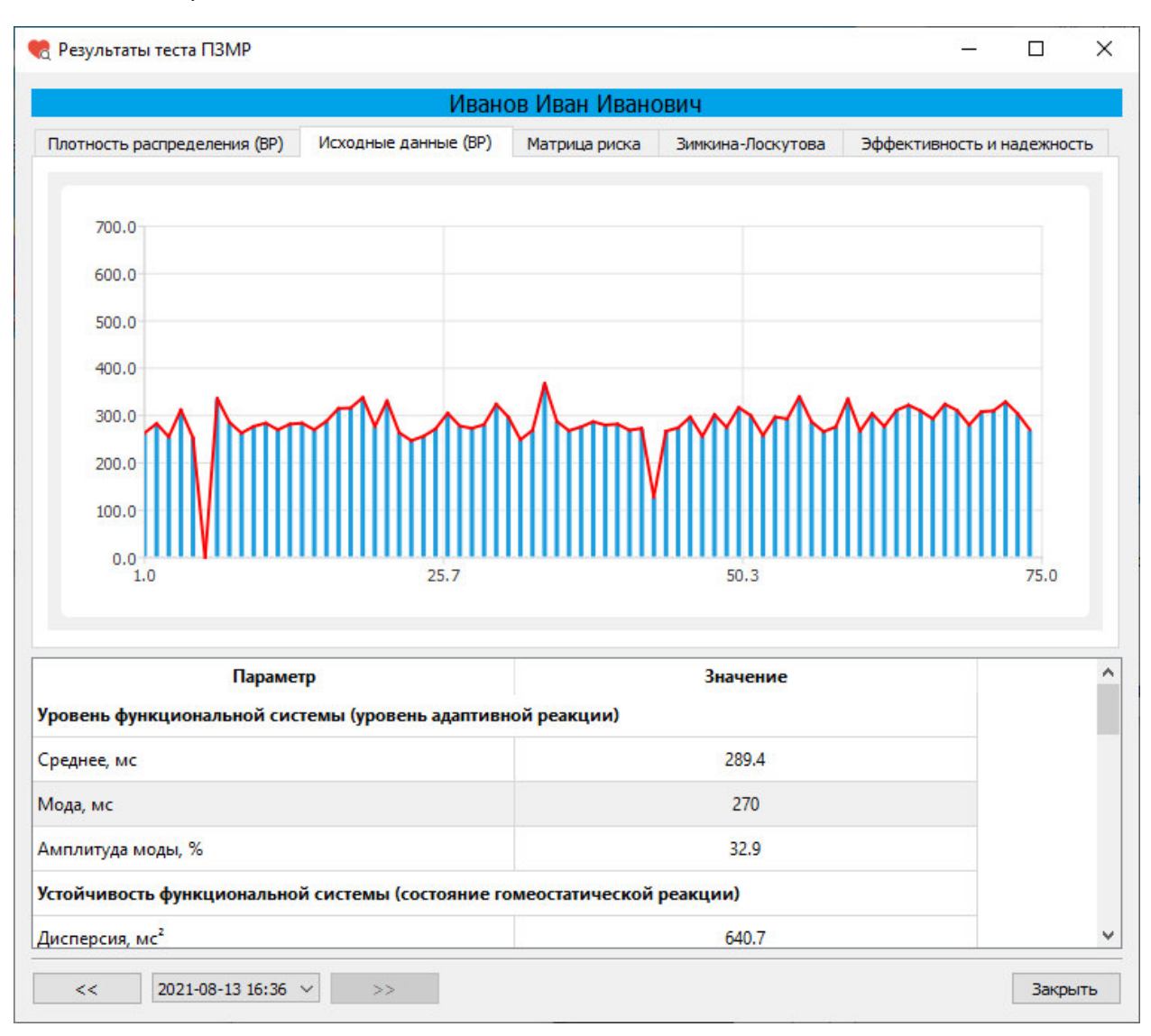

Окно «Результаты теста ПЗМР». Вкладка «Исходные данные»

#### Вкладка «Плотность распределения»

На вкладке «Плотность распределения» отображается плотность распределения времени реакции.

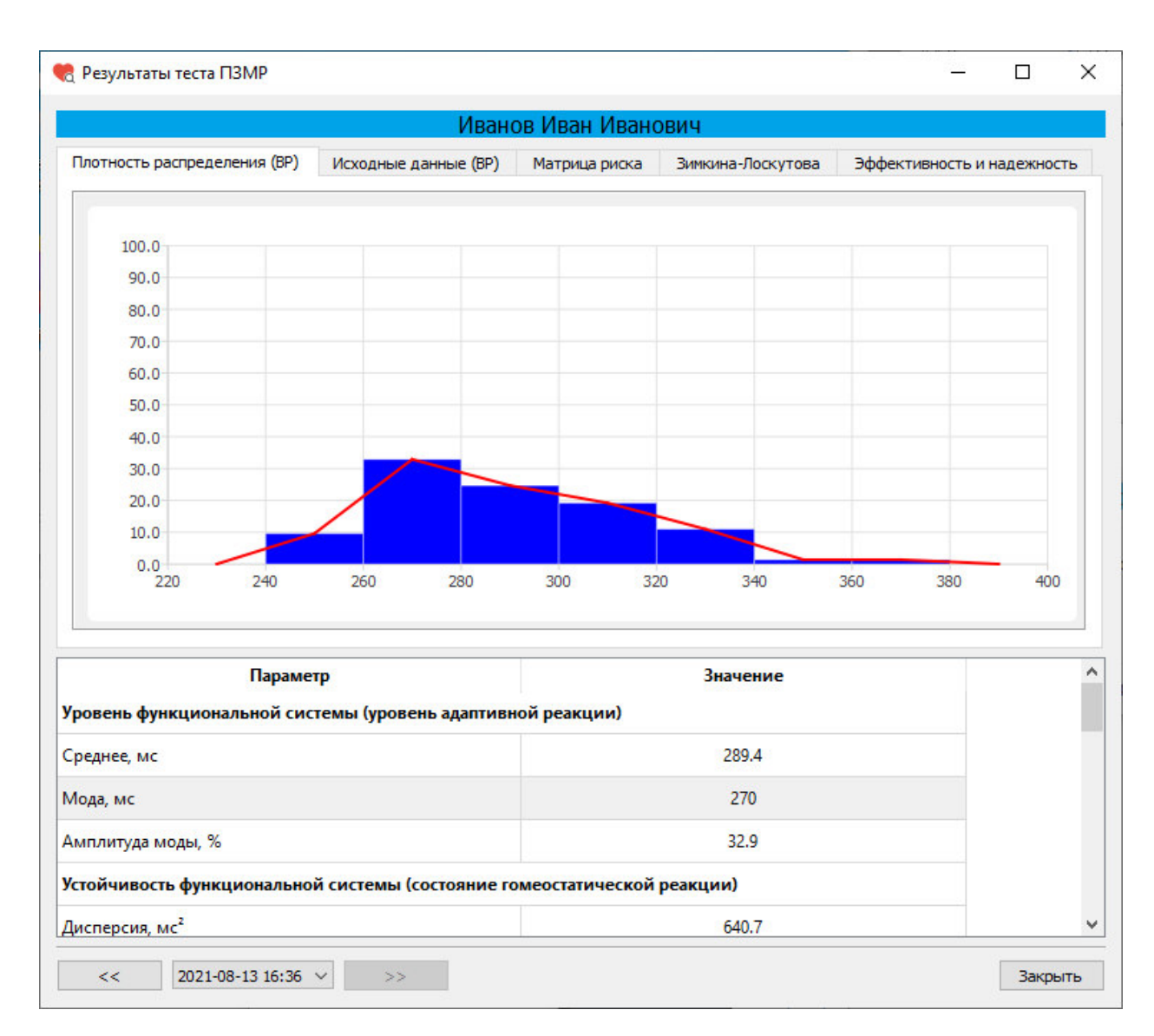

Окно «Результаты теста ПЗМР». Вкладка «Плотность распределения»

Время реакции измеряется в миллисекундах.

#### Тест «Опросник Кеттелла»

Наиболее популярный опросник для оценки индивидуальнопсихологических особенностей личности. Стандартизованный многофакторный личностный опросник Р. Кеттелла 16PF (версия A) состоит из 187 вопросов и оценивает личность по 16 факторам.

Вам предлагается ответить на ряд вопросов, цель которых — выяснить особенности Вашего характера, склонностей и интересов. Отвечая на вопрос, Вы можете выбрать один из трех предложенных вариантов ответов.

Отвечая, помните: не существует «верных» и «неверных» ответов, так как каждый прав по отношению к своим собственным взглядам.

Не тратьте времени на раздумья, давайте первый естественный ответ, который приходит Вам в голову; старайтесь избегать промежуточных, «неопределенных» ответов; не пропускайте ничего, обязательно отвечайте на все вопросы подряд.

Для прохождения теста «Опросник Кеттелла» после выбора этого теста в списке тестов в окне «Тесты» нажмите на кнопку «Пройти тест».

| 🍖 Тесты                                       | _    |          | × |
|-----------------------------------------------|------|----------|---|
| Иванов Иван Иванов                            | вич  |          |   |
| Список тестов                                 | Проі | іти тест |   |
| О Простая зрительно-моторная реакция          | Резу | льтаты   |   |
| Опросник Кеттелла                             |      |          |   |
|                                               |      |          |   |
| Показывать результаты после прохождения теста | D    | ыход     |   |

Окно «Тесты»

После нажатия кнопки «Пройти тест» откроется информационное окно, в котором нужно указать пол и возраст, эти данные необходимы для подсчета результатов.

| 🤫 Информац                | ция                              | ?                     | ×            |
|---------------------------|----------------------------------|-----------------------|--------------|
| Для анализа<br>необходимо | ответов опросн<br>указать свой г | ника Кет<br>10л и воз | телл<br>раст |
| Пол<br>Возраст (лет)      | Мужской<br>18                    | 🗌 Жен                 | нский        |
|                           | Ok                               | Отм                   | ена          |

Информационное окно

После указания пола и возраста нажмите кнопку «Ok». Информационное окно закроется и откроется окно «Опросник Кетелла» с текстом первого вопроса.

| 🧒 Опросник Кеттелла     |                       | _ | ×    |
|-------------------------|-----------------------|---|------|
| Я хорошо понял инструкц | ию к этому опроснику: |   |      |
|                         |                       |   | <br> |
|                         |                       |   |      |
| О да                    |                       |   |      |
| О не уверен             |                       |   |      |
| ⊖ нет                   |                       |   |      |
|                         |                       |   |      |
|                         |                       |   |      |
|                         |                       |   |      |
|                         |                       |   |      |
| Дал                     | ee                    |   |      |
| 0%                      |                       |   |      |

Окно «Опросник Кеттелла»

В окне «Опросник Кеттелла» для каждого вопроса отображается текст вопроса и варианты ответов. После выбора варианта ответа нажмите кнопку «Далее». Внизу окна расположена полоса, показывающая какая часть теста уже выполнена.

| 🍕 Опросник Кеттелла                               | _    | × |
|---------------------------------------------------|------|---|
| Строя планы на будущее, я часто рассчитываю на уд | ачу: |   |
| Ода<br>Озатрудняюсь ответить<br>Онет              |      |   |
| Далее                                             |      |   |
| 11%                                               |      |   |

Окно «Опросник Кеттелла»

После прохождения теста откроется информационное окно с сообщением о завершении теста.

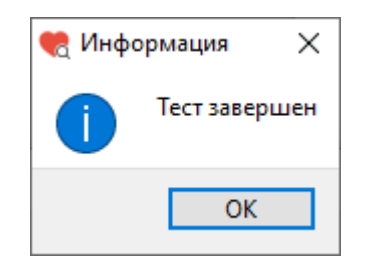

Информационное окно

После нажатия на кнопку «Ok» информационное окно будет закрыто и откроется окно «Тесты»

## Результаты теста «Опросник Кеттелла»

Для просмотра результатов теста в окне «Тесты» слева из списка тестов выберите тест «Опросник Кеттелла» (или убедитесь, что он уже выбран), затем нажмите кнопку «Результаты».

| 🍖 Тесты                                       | _   | · 🗆       | × |
|-----------------------------------------------|-----|-----------|---|
| Иванов Иван Ивано                             | вич |           |   |
| Список тестов                                 | Про | ойти тест |   |
| О Простая зрительно-моторная реакция          | Pe  | зультаты  |   |
| Опросник Кеттелла                             |     |           |   |
|                                               |     |           |   |
| Показывать результаты после прохождения теста |     | Выход     |   |

Окно «Тесты»

После нажатия на кнопку «Результаты» откроется окно «Результаты теста «Опросник Кеттелла».

|                                                                              |    |   |     | Ив      | ано   | в Ива  | н И | Івано  | ович | <u>6</u> |    |                                                                                                    |
|------------------------------------------------------------------------------|----|---|-----|---------|-------|--------|-----|--------|------|----------|----|----------------------------------------------------------------------------------------------------|
| Результирующая таблица 1 2                                                   | 3  | 4 | Таб | блица і | по вр | емени  | Та  | аблица | разн | ости     | Пр | офиль энергетика                                                                                           |
|                                                                              |    | 1 | 2   | 3       | 4     | 5      | 6   | 7      | 8    | 9        | 10 |                                                                                                    |
|                                                                              |    |   |     |         |       | Фактор | A   |        |      |          |    |                                                                                                    |
| Сухая сдержанная<br>эмоциональность (эмоциональная<br>интроверсия-сизотимия) | 6  |   |     |         |       |        |     |        |      |          |    | Яркая и открытая эмоциональность<br>(эмоциональная экстраверсия-<br>аффектотимия)                          |
|                                                                              |    |   |     |         |       | Фактор | Β   |        |      |          |    |                                                                                                    |
| Низки <mark>й</mark> интеллект                                               | 10 |   |     |         |       |        |     |        |      |          |    | Высокий интеллект                                                                                          |
|                                                                              |    |   |     |         |       | Фактор | o C |        |      |          |    |                                                                                                    |
| Низкая степень интеграции<br>поведения (низкий уровень силы<br>«Я»)          | 10 |   |     |         |       |        |     |        |      |          |    | Высокая степень интеграции<br>поведения (высокий уровень силы<br>«Я»)                                      |
|                                                                              |    |   |     |         |       | Факто  | οE  |        |      |          |    | •                                                                                                    |
| Низкая доминантность                                                         | 5  |   |     |         |       |        |     |        |      |          |    | Высокая доминантность                                                                                      |
|                                                                              |    |   |     |         |       | Факто  | o F |        |      |          |    |                                                                                                    |
| Низкая свобода поведения                                                     | 5  |   |     |         |       |        |     |        |      |          |    | Высокая свобода поведения                                                                                  |
|                                                                              |    |   |     |         |       | Фактор | G   |        |      |          |    |                                                                                                    |
| Слабость СУПЕРЭГО                                                            | 5  |   |     |         |       |        |     |        |      |          |    | Сила СУПЕРЭГО                                                                                              |
|                                                                              |    |   |     |         |       | Фактор | н   |        |      |          |    |                                                                                                    |
| Низкий энергетический потенциал                                              | 9  |   |     |         |       | Î Î    |     |        |      |          |    | Высокий энергетический потенци                                                                             |
|                                                                              |    |   |     |         |       | Факто  | pl  |        |      |          |    |                                                                                                    |
| Population                                                                   | 2  |   |     |         |       |        |     |        |      |          |    | Воображение (склонность полагаться                                                                         |
| геалистичность                                                               | 2  |   |     |         |       |        |     |        |      |          |    | на воображение)                                                                                            |
|                                                                              |    |   |     | _       |       | Факто  | ρL  |        |      |          |    |                                                                                                    |
| Идеаторная гибкость и<br>отсутствие ригидного аффекта                        | 2  |   |     |         |       |        |     |        |      |          |    | Склонность к построению ригидных<br>эмоционально-когнитивных структур,<br>базирующихся на ригидности аффек |
|                                                                              |    |   |     |         |       | Фактор | M   |        |      |          |    |                                                                                                    |
| Психотип «Спарта»                                                            | 5  |   |     |         |       |        |     |        |      |          |    | Психотип «Афины»                                                                                           |
|                                                                              |    |   |     |         |       | Фактор | N   |        |      |          |    |                                                                                                    |
| Склонность к непосредственным<br>формам реагирования                         | 7  |   |     |         |       |        |     |        |      |          |    | Предпочтение воспитанных форм поведения                                                                    |
|                                                                              |    |   |     |         |       | Фактор | 0   |        |      |          |    |                                                                                                    |
| Удовлетворенность ситуацией и<br>своим положением в ней                      | 3  |   |     |         |       |        |     |        |      |          |    | Неудовлетворенность ситуацией и<br>своим положением в ней                                                  |

Окно «Результаты теста «Опросник Кеттелла»

Окно «Результаты теста «Опросник Кеттелла» имеет несколько вкладок:

- Результирующая таблица
- Вкладка 1 (Эффективность психической адаптации F1)
- Вкладка 2 (Экстраверсия F2)
- Вкладка 3 (Высокий порог фрустрации F3, внутренняя независимость F4)
- Вкладка 4 (Сила Суперэго, психотип Афины с высоким интеллектом)

- Таблица по времени
- Таблица разности
- Профиль энергетика

## Вкладка «Результирующая таблица»

|                                                                              |      |   |     | И     | зано  | ов Ив         | ан И | ван   | ович | ł) – |    |                                                                                                    |  |  |  |  |
|------------------------------------------------------------------------------|------|---|-----|-------|-------|---------------|------|-------|------|------|----|----------------------------------------------------------------------------------------------------|--|--|--|--|
| Результирующая таблица 1 2                                                   | 3    | 4 | Таб | блица | по вр | ремени        | Ta   | блица | разн | ости | Пр | Профиль энергетика                                                                                         |  |  |  |  |
|                                                                              |      | 1 | 2   | 3     | 4     | 5             | 6    | 7     | 8    | 9    | 10 |                                                                                                    |  |  |  |  |
|                                                                              |      |   |     |       |       | Факто         | ρА   |       |      |      |    |                                                                                                    |  |  |  |  |
| Сухая сдержанная<br>эмоциональность (эмоциональная<br>интроверсия-сизотимия) | 6    |   |     |       |       |               |      |       |      |      |    | Яркая и открытая эмоциональность<br>(эмоциональная экстраверсия-<br>аффектотимия)                          |  |  |  |  |
|                                                                              |      |   |     |       |       | Факто         | р В  |       |      |      |    |                                                                                                    |  |  |  |  |
| Низкий интеллект                                                             | 10   |   |     |       |       |               |      |       |      |      |    | Высокий интеллект                                                                                          |  |  |  |  |
|                                                                              |      |   |     |       |       | Факто         | p C  |       |      |      | _  |                                                                                                    |  |  |  |  |
| Низкая степень интеграции<br>поведения (низкий уровень силы<br>«Я»)          | 10   |   |     |       |       |               |      |       |      |      |    | Высокая степень интеграции<br>поведения (высокий уровень силы<br>«Я»)                                      |  |  |  |  |
|                                                                              |      |   |     |       |       | Факто         | op E |       |      |      | _  |                                                                                                    |  |  |  |  |
| Низкая доминантность                                                         | 5    |   |     |       |       |               |      |       |      |      |    | Высокая доминантность                                                                                      |  |  |  |  |
|                                                                              |      |   |     |       |       | Факто         | pp F |       |      |      |    |                                                                                                    |  |  |  |  |
| Низкая свобода поведения                                                     | 5    |   |     |       | 1     |               |      |       |      |      |    | Высокая свобода поведения                                                                                  |  |  |  |  |
|                                                                              | - 24 |   |     |       |       | Факто         | n G  |       |      |      |    |                                                                                                    |  |  |  |  |
|                                                                              | 5    |   |     |       |       | <b>W</b> UKTC | 40   |       |      |      |    |                                                                                                    |  |  |  |  |
| Chaodella Conteriorio                                                        |      |   |     |       |       | 0.000         | - 4  |       |      |      |    | Custa Conter Si O                                                                                          |  |  |  |  |
| U                                                                            | 0    |   |     |       | 1     | Ψακτυ         | pri  |       |      |      | -  | D                                                                                                    |  |  |  |  |
| пизкий энергетический потенциал                                              | 9    |   |     |       |       | •             |      |       |      |      |    | высокий энергетический потенци                                                                             |  |  |  |  |
|                                                                              |      |   |     |       | -     | Факто         | рі   |       |      |      |    |                                                                                                    |  |  |  |  |
| Реалистичность                                                               | 3    |   |     |       |       |               |      |       |      |      |    | на воображение)                                                                                            |  |  |  |  |
|                                                                              |      |   |     |       |       | Факто         | op L |       |      |      |    |                                                                                                    |  |  |  |  |
| Идеаторная гибкость и<br>отсутствие ригидного аффекта                        | 2    |   |     |       |       |               |      |       |      |      |    | Склонность к построению ригидных<br>эмоционально-когнитивных структур,<br>базирующихся на ригидности аффек |  |  |  |  |
|                                                                              |      |   |     |       |       | Факто         | рM   |       |      |      |    |                                                                                                    |  |  |  |  |
| Психотип «Спарта»                                                            | 5    |   |     |       |       |               |      |       |      |      |    | Психотип «Афины»                                                                                           |  |  |  |  |
|                                                                              |      |   |     |       |       | Факто         | рN   |       |      |      |    |                                                                                                    |  |  |  |  |
| Склонность к непосредственным<br>формам реагирования                         | 7    |   |     |       |       |               |      |       |      |      |    | Предпочтение воспитанных форм поведения                                                                    |  |  |  |  |
|                                                                              |      |   |     |       |       | Факто         | рO   |       |      |      |    |                                                                                                    |  |  |  |  |
| Удовлетворенность ситуацией и<br>своим положением в ней                      | 3    |   |     |       |       |               |      |       |      |      |    | Неудовлетворенность ситуацией и<br>своим положением в ней                                                  |  |  |  |  |

Окно «Результаты теста «Опросник Кеттелла».

Вкладка «Результирующая таблица»

На вкладке «Результирующая таблица» отображаются значения и описания полюсов первичных факторов Р.Кеттелла, интегральных факторов Р.Кеттелла, интегральных факторов А.Талалаева.

Если значение фактора попадает в крайние диапазоны (в диапазон от 1 до 3 либо в диапазон от 8 до 10), то соответствующее описание подсвечивается.

Вкладка 1 (Эффективность психической адаптации F1)

Вкладка 1 содержит цветовые шкалы:

«Эффективность психической адаптации F1»,

«Соотнесенная фрустрационная напряженность»,

«Ригидная удовлетворенность ситуацией»,

матрицу по факторам Q4 (Фрустрационное напряжение) и C (Интеграция поведения),

матрицу по факторам L (Ригидность аффекта) и О (Удовлетворенность ситуацией). Размер матриц можно переключить внизу окна. Доступные размеры: 5x5 и 10x10.

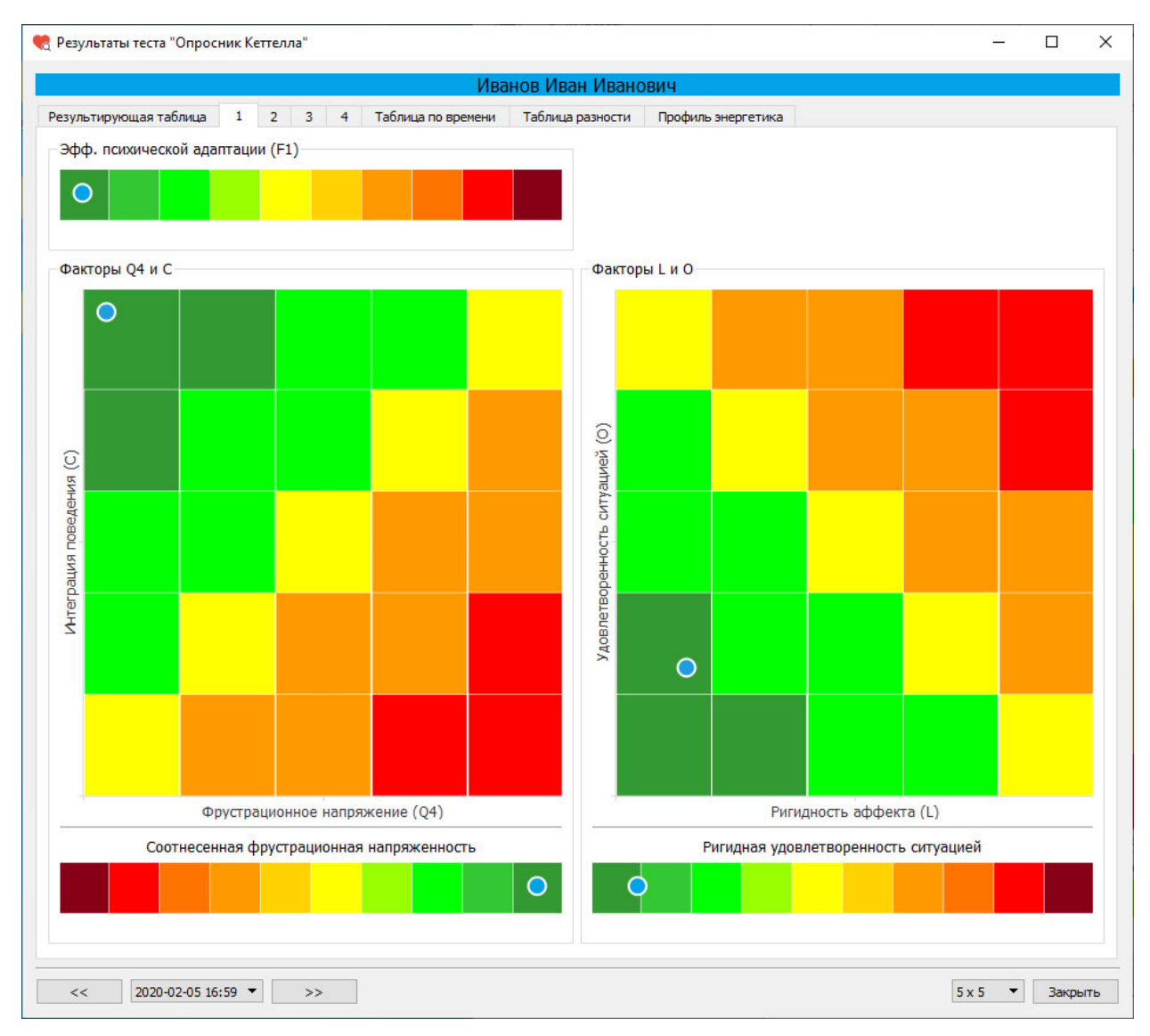

Окно «Результаты теста «Опросник Кеттелла». Вкладка 1

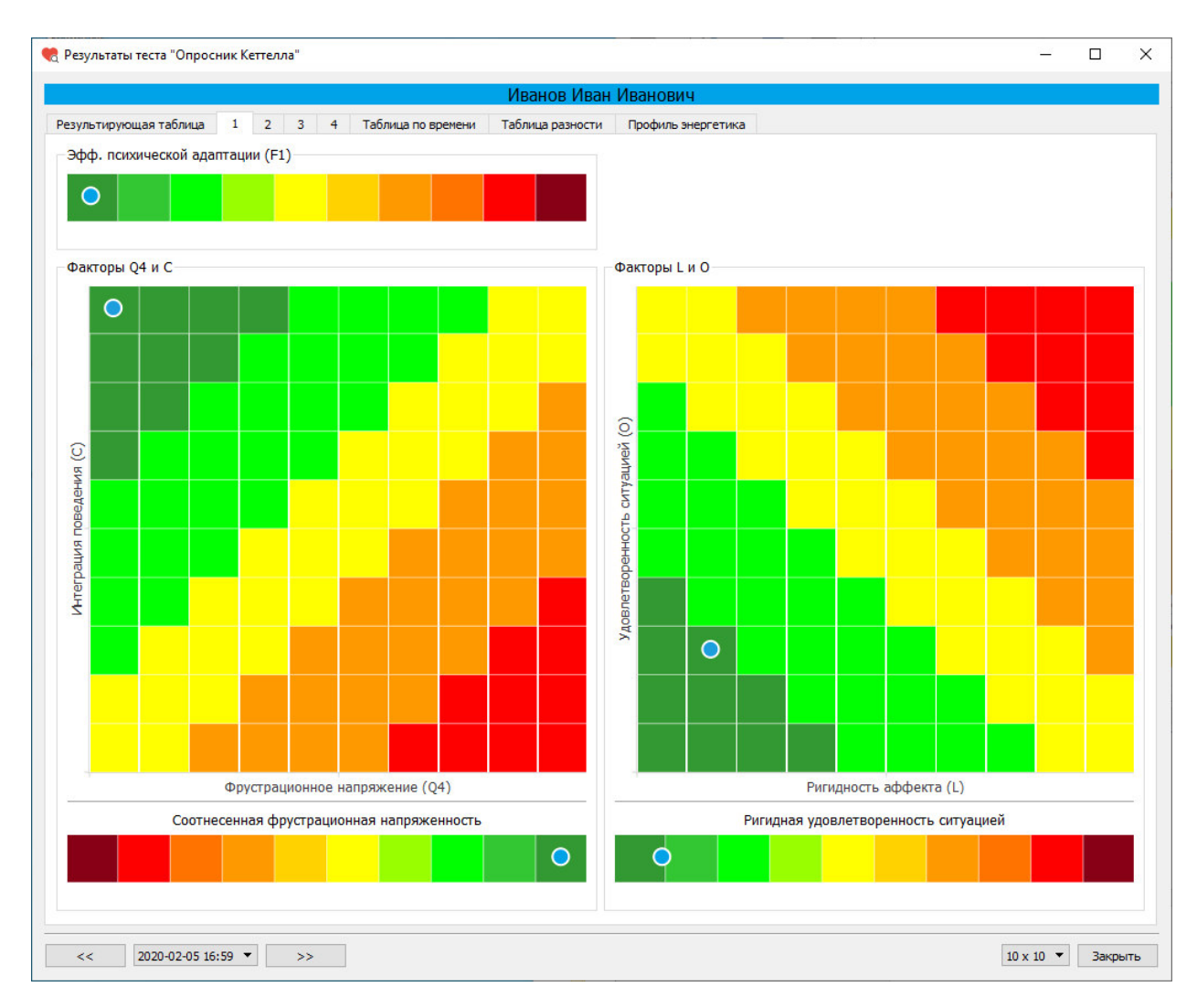

Окно «Результаты теста «Опросник Кеттелла».

Вкладка 1. Выбран размер матриц 10х10

Вкладка 2 (Экстраверсия F2)

Вкладка 2 содержит цветовые шкалы:

«Экстраверсия F2»,

«Энергетическое обеспечение свободы поведения»,

«Высокая самодостаточность со сдержанной эмоциональностью»,

матрицу по факторам F (Низкая свобода поведения) и H (Энергетический потенциал),

матрицу по факторам Q2 (Высокая самодостаточность) и А (Сдержанная эмоциональность). Размер матриц можно переключить внизу окна. Доступные размеры: 5x5 и 10x10.

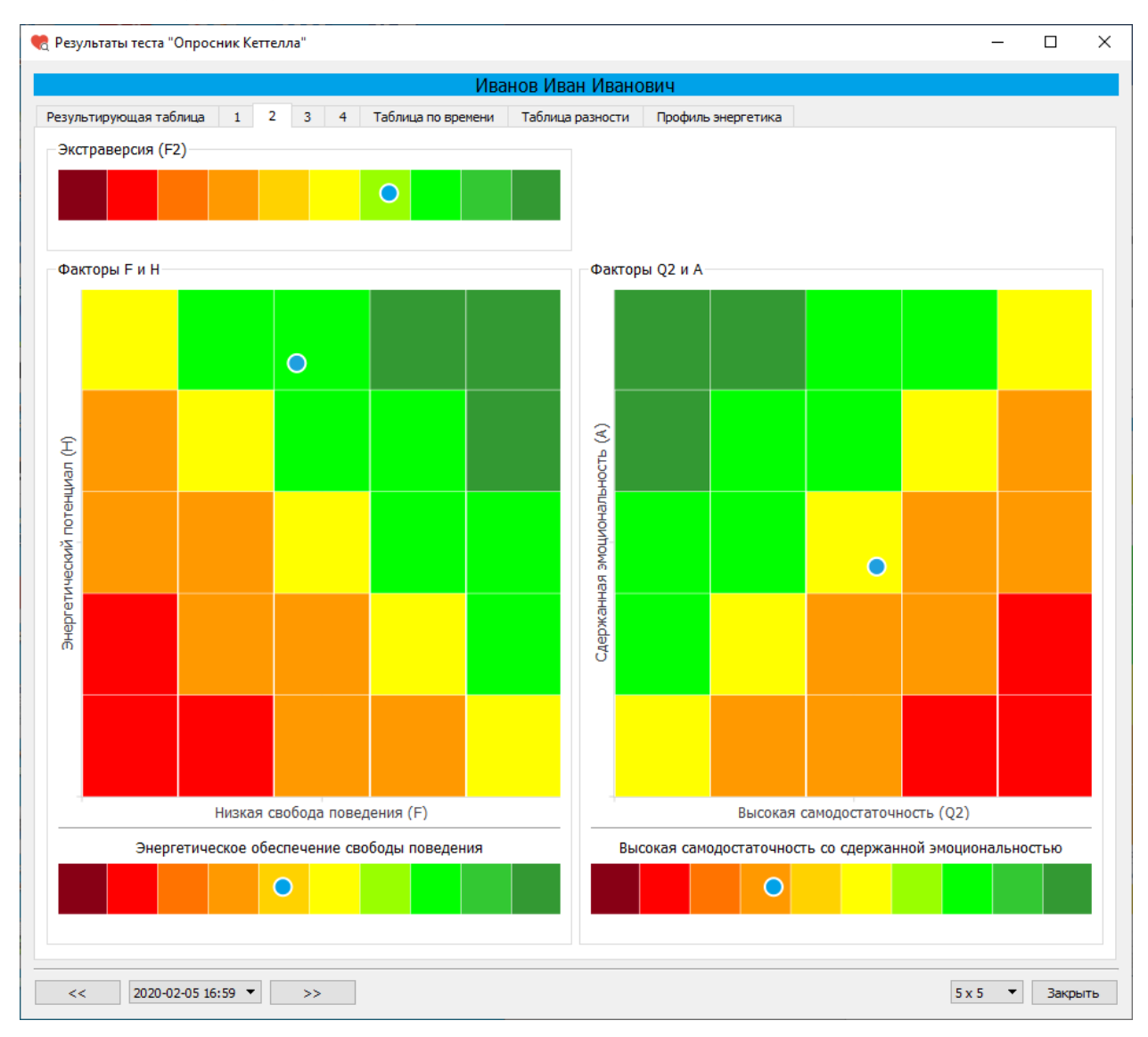

Окно «Результаты теста «Опросник Кеттелла». Вкладка 2

Вкладка 3 (Высокий порог фрустрации F3, внутренняя независимость F4)

Вкладка 3 содержит цветовые шкалы:

«Высокий порог фрустрации F3»,

«Внутренняя независимость F4»,

«Доминантность со стремлением к новизне»,

матрицу по факторам Е (Доминантность) и Q1 (Радикализм).

Размер матрицы можно переключить внизу окна. Доступные размеры: 5x5 и 10x10.

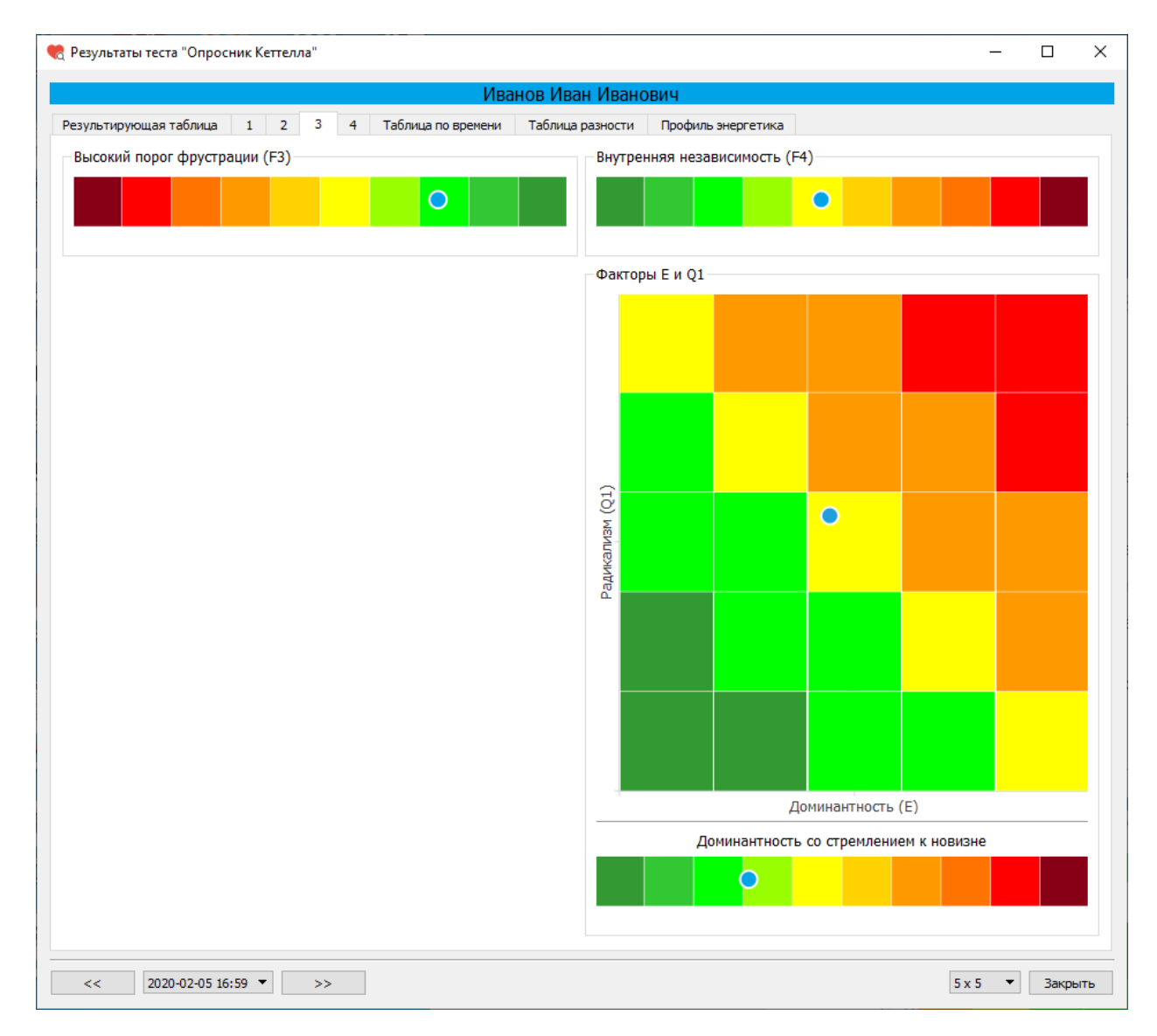

Окно «Результаты теста «Опросник Кеттелла». Вкладка 3

Вкладка 4 (Сила Суперэго, психотип Афины с высоким интеллектом)

Вкладка 4 содержит цветовые шкалы:

«Слабость – Сила Суперэго»,

«Психотип Афины с высоким интеллектом»,

матрицу по факторам Q3 (Сознательный самоконтроль) и G (Сила Суперэго),

матрицу по факторам В (Высокий вербальный интеллект) и М (Психотипы Спарта - Афины).

Размер матриц можно переключить внизу окна. Доступные размеры: 5x5 и 10x10.

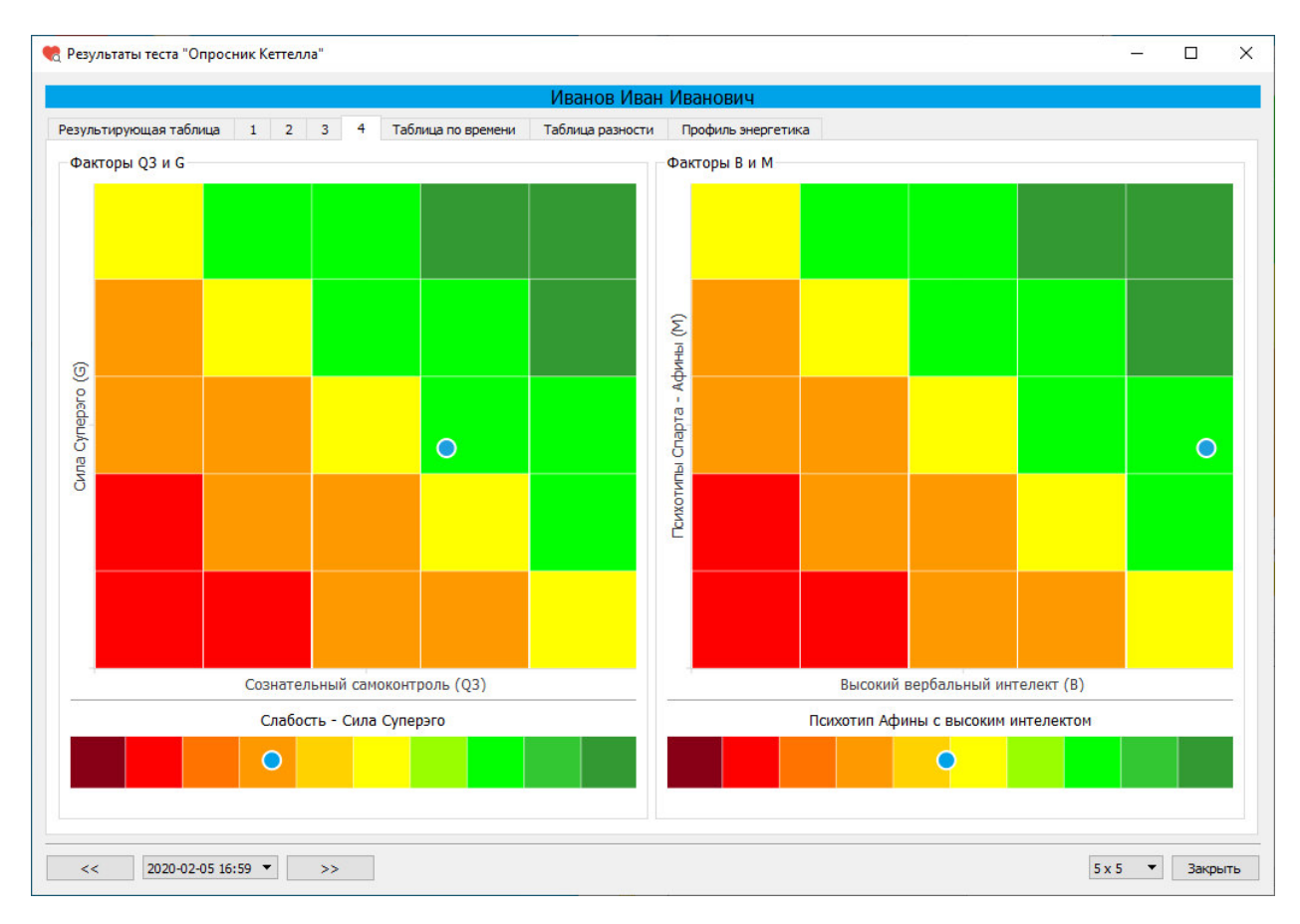

Окно «Результаты теста «Опросник Кеттелла». Вкладка 4

## Вкладка «Таблица по времени»

|                                                                               |       |       |      |     | Иван | IOB    | Иван   | і Иві | анов | ИЧ     |           |                                                                                                    |
|-------------------------------------------------------------------------------|-------|-------|------|-----|------|--------|--------|-------|------|--------|-----------|----------------------------------------------------------------------------------------------------|
| Результирующая таблица 1 2 3                                                  | Табли | ца по | врем | ени | Табл | пица р | азнос  | ги    | Проф | иль эн | нергетика |                                                                                                    |
|                                                                               |       | 1     | 2    | 3   | 4    | 5      | 6      | 7     | 8    | 9      | 10        |                                                                                                    |
|                                                                               |       |       |      |     |      | (      | Факто  | рΑ    |      |        |           |                                                                                                    |
| Сухая сдержанная эмоциональность<br>(эмоциональная интроверсия-<br>сизотимия) | 1     |       |      |     |      |        |        |       |      |        |           | Яркая и открытая эмоциональность (эмоциональная<br>экстраверсия-аффектотимия)                                 |
|                                                                               |       |       |      |     |      |        | Факто  | рB    |      |        |           |                                                                                                    |
| Низкий интеллект                                                              | 1     |       |      |     |      |        |        |       |      |        |           | Высокий интеллект                                                                                             |
|                                                                               |       |       |      |     |      | (      | Факто  | рC    |      |        |           |                                                                                                    |
| Низкая степень интеграции поведения<br>(низкий уровень силы «Я»)              | 1     |       |      |     |      |        |        |       |      |        |           | Высокая степень интеграции поведения (высокий<br>уровень силы «Я»)                                            |
|                                                                               |       |       |      |     |      |        | Факто  | рE    |      |        |           |                                                                                                    |
| Низкая доминантность                                                          | 1     |       |      |     |      |        |        |       |      |        |           | Высокая доминантность                                                                                         |
|                                                                               |       |       |      |     |      |        | Факто  | p F   |      |        |           |                                                                                                    |
| Низкая свобода поведения                                                      | 1     |       |      |     |      |        |        |       |      |        |           | Высокая свобода поведения                                                                                     |
|                                                                               |       |       |      |     |      | (      | Факто  | p G   |      |        |           |                                                                                                    |
| Слабость СУПЕРЭГО                                                             | 1     |       |      |     |      |        |        |       |      |        |           | Сила СУПЕРЭГО                                                                                                 |
|                                                                               |       |       |      |     |      | 0      | Факто  | рH    |      |        |           |                                                                                                    |
| Низкий энергетический потенциал                                               | 1     |       |      |     |      |        |        |       |      |        |           | Высокий энергетический потенциал                                                                              |
|                                                                               |       |       |      |     |      |        | Факто  | p I   |      |        |           |                                                                                                    |
| Реалистичность                                                                | 1     |       |      |     |      |        |        |       |      |        |           | Воображение (склонность полагаться на воображени                                                              |
|                                                                               |       |       |      |     |      |        | Факто  | рL    |      |        |           |                                                                                                    |
| Идеаторная гибкость и отсутствие<br>ригидного аффекта                         | 1     |       |      |     |      |        |        |       |      |        |           | Склонность к построению ригидных эмоционально-<br>когнитивных структур, базирующихся на ригидности<br>аффекта |
|                                                                               |       |       |      |     |      | C      | Фактор | рM    |      |        |           |                                                                                                    |
| Психотип «Спарта»                                                             | 1     |       |      |     |      |        |        |       |      |        |           | Психотип «Афины»                                                                                              |
|                                                                               |       | 93 S  |      |     |      | (      | Факто  | рN    |      |        |           |                                                                                                    |
| Склонность к непосредственным<br>формам реагирования                          | 1     |       |      |     |      |        |        |       |      |        |           | Предпочтение воспитанных форм поведения                                                                       |
|                                                                               |       | 50. D |      |     |      | (      | Факто  | рO    |      |        |           |                                                                                                    |
| Удовлетворенность ситуацией и своим<br>положением в ней                       | 1     |       |      |     |      |        |        |       |      |        |           | Неудовлетворенность ситуацией и своим положение<br>в ней                                                      |
| <                                                                             |       |       |      |     |      | 4      |        | 01    |      |        |           | >                                                                                                    |

Окно «Результаты теста «Опросник Кеттелла».

Вкладка «Таблица по времени»

На вкладке «Таблица по времени» отображаются значения и описания полюсов первичных факторов Р.Кеттелла, интегральных факторов Р.Кеттелла, интегральных факторов А.Талалаева. Значения факторов рассчитываются в зависимости от длительности времени, потраченного на обдумывание ответа.

Если значение фактора попадает в крайние диапазоны (в диапазон от 1 до 3 либо в диапазон от 8 до 10), то соответствующее описание подсвечивается.

# ОВкладка «Таблица разности»

|                                                                                                    |     |    |    |    |        |       |       | И      | ванов     | Иван    | і Ив   | анов   | ИЧ        |       |        |        |       |       |   |                                                                                                    |  |  |  |  |
|----------------------------------------------------------------------------------------------------|-----|----|----|----|--------|-------|-------|--------|-----------|---------|--------|--------|-----------|-------|--------|--------|-------|-------|---|----------------------------------------------------------------------------------------------------|--|--|--|--|
| Результирующая таблица 1                                                                                                    |     | 3  | 4  | 4  | 4      | 4     | 4     | Tat    | блица г   | 10 вре  | мени   | Tat    | 5лица раз | ности | П      | рофиль | энерг | етика |   |                                                                                                    |  |  |  |  |
|                                                                                                    |     | -9 | -8 | -7 | -6     | -5    | -4    | -3     | -2 -1     | 0       | 1      | 2      | 3         | 4     | 5      | 6      | 7     | 8     | 9 |                                                                                                    |  |  |  |  |
|                                                                                                    |     |    |    |    |        |       |       |        | ¢         | актор   | в      |        |           |       |        |        |       |       |   |                                                                                                    |  |  |  |  |
| Низкий интеллект                                                                                                    | 9   |    |    |    |        |       |       |        |           |         |        |        |           |       |        |        |       |       |   | Высокий интеллект                                                                                                    |  |  |  |  |
|                                                                                                    |     |    |    |    |        |       |       |        | ¢         | актор   | с      |        |           |       |        |        |       |       |   |                                                                                                    |  |  |  |  |
| Низкая степень интеграции<br>поведения (низкий уровень<br>силы «Я»)                                                                                  | 9   |    |    |    |        |       |       |        |           |         |        |        |           |       |        |        |       |       |   | Высокая степень интеграции<br>поведения (высокий уровень<br>силы «Я»)                                                                                       |  |  |  |  |
|                                                                                                    |     |    |    |    |        |       |       |        | Φ         | актор   | н      |        |           |       |        |        |       |       |   |                                                                                                    |  |  |  |  |
| Низкий энергетический<br>потенциал                                                                                                    | 8   |    |    |    |        |       |       |        |           |         |        |        |           |       |        |        |       |       |   | Высокий энергетический<br>потенциал                                                                                                    |  |  |  |  |
|                                                                                                    |     |    |    |    |        |       |       |        | Φ         | актор   | F2     |        |           |       |        |        |       |       |   |                                                                                                    |  |  |  |  |
| Интроверсия                                                                                                    | 7.0 |    |    |    |        |       |       |        |           |         |        |        |           |       |        |        |       |       |   | Экстраверсия                                                                                                    |  |  |  |  |
|                                                                                                    |     |    |    |    |        |       |       |        | Ф         | актор   | N      |        |           |       |        |        |       |       |   |                                                                                                    |  |  |  |  |
| Склонность к<br>непосредственным формам<br>реагирования                                                                                              | 6   |    |    |    |        |       |       |        |           |         |        |        |           |       |        |        |       |       |   | Предпочтение воспитанных<br>форм поведения                                                                                                    |  |  |  |  |
|                                                                                                    |     |    |    |    |        |       |       |        | Φ         | актор ( | Q3     |        |           |       |        |        |       |       |   |                                                                                                    |  |  |  |  |
| Низкий сознательный<br>контроль                                                                                                    | 6   |    |    |    |        |       |       |        |           |         |        |        |           |       |        |        |       |       |   | Высокий сознательный контро                                                                                                    |  |  |  |  |
|                                                                                                    |     |    |    |    |        |       |       |        | ¢         | актор   | Α      |        |           |       |        |        |       |       |   |                                                                                                    |  |  |  |  |
| Сухая сдержанная<br>эмоциональность<br>(эмоциональная<br>интроверсия-сизотимия)                                                                      | 5   |    |    |    |        |       |       |        |           |         |        |        |           |       |        |        |       |       |   | Яркая и открытая<br>эмоциональность<br>(эмоциональная экстраверсия<br>аффектотимия)                                                                         |  |  |  |  |
|                                                                                                    |     |    |    |    |        |       |       |        | Φ         | актор ( | Q1     |        |           |       |        |        |       |       |   |                                                                                                    |  |  |  |  |
| Консерватизм, стремление к<br>стабильности                                                                                                    | 5   |    |    |    |        |       |       |        |           |         |        |        |           |       |        |        |       |       |   | Радикализм                                                                                                    |  |  |  |  |
|                                                                                                    |     |    |    | C  | Открыт | тость | новол | му опь | ыту, креа | тивно   | сть, и | иннова | ционн     | юсть  | (B x N | 1/10)  |       |       |   |                                                                                                    |  |  |  |  |
| Низкий уровень открытости<br>новому опыту, осторожность,<br>прагматизм, конкретность,<br>сопротивление изменениям,<br>ориентация на мнение<br>группы | 4.9 |    |    |    |        |       |       |        |           |         |        |        |           |       |        |        |       |       |   | Высокий уровень открытости<br>новому опыту, креативности и<br>инновационности, стремление<br>новизне и разнообразию,<br>склонность к рисковому<br>поведению |  |  |  |  |
|                                                                                                    |     |    |    |    |        |       |       |        | Φ         | актор   | F4     |        |           |       |        |        |       |       |   |                                                                                                    |  |  |  |  |
| Цизиий упологи постронной                                                                                                    |     |    |    |    |        |       |       |        |           |         |        |        |           |       |        |        |       |       |   | D. เรลยนขับตอกอเม กบบสุดอบบอนั                                                                                                    |  |  |  |  |

Окно «Результаты теста «Опросник Кеттелла».

Вкладка «Таблица разности»

На вкладке «Таблица разности» отображаются значения и описания полюсов первичных факторов Р.Кеттелла, интегральных факторов Р.Кеттелла, интегральных факторов Ф.Березина, интегральных факторов А.Талалаева. Значения факторов рассчитываются как разность между значениями факторов из результирующей таблицы и значениями факторов из таблицы по времени.

# Вкладка «Профиль энергетика»

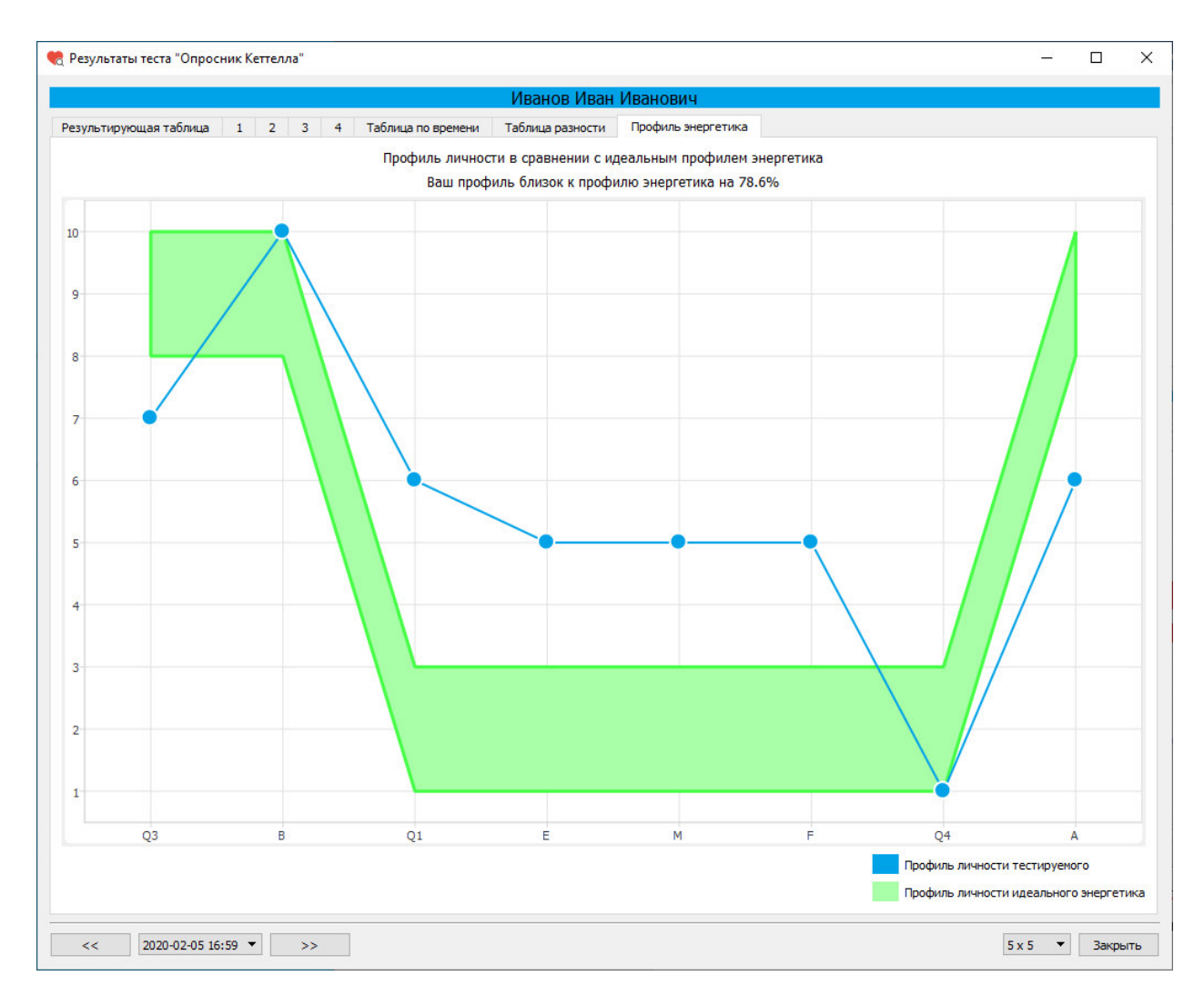

Окно «Результаты теста «Опросник Кеттелла».

Вкладка «Профиль энергетика»

На вкладке «Профиль энергетика» отображаются значения по ключевым восьми факторам, которые являются важными в данной отрасли. Профиль личности тестируемого отображается в виде графика. Профиль личности идеального энергетика отображается в виде диапазонов значений этих факторов. Также подсчитывается процент соответствия профиля тестируемого профилю идеального энергетика.